## How to Scan Documents & Upload to Medicat

- (1) Log in to the computer with your my.ulm.edu credentials
- (2) From the desktop, double click on the 'Windows Fax and Scan' application
- (3) When application opens, click on 'New Scan'
- (4) Lift the top of the scanner next to the computer & place your document on the scanner; close lid
- (5) On the application, select 'Preview' to view a preview scan of your document
- (6) Next, if document is clear & placement is correct, select 'Scan'
- (7) Now that your document has scanned & uploaded, enter the file name & select where on the computer you want to save it, then click 'Save'
- (8) Open any web browser & access <u>https://ulm.medicatconnect.com/</u>
- (9) Click on 'Immunizations'
- (10) Click to expand 'COVID-19 Vaccines'
- (11) Enter in the date(s) of the appropriate vaccine type you received & click 'Submit' to save
- (12) From the pop-up window, click on 'HERE' > or click on 'Home' & then 'Upload'
- (13) Next, choose the type of document you're uploading
- (14) Next, choose 'Select File'
- (15) Upload the scanned file(s) you saved to the computer

| IBM SPSS<br>tatistics 27      | 📄 Windows Fax and Scan<br>File Edit View Tools Document Help |                        |                                 |           |      |        |  |
|-------------------------------|--------------------------------------------------------------|------------------------|---------------------------------|-----------|------|--------|--|
| ockDown<br>Browser            | 🚘 New Scan 📑 New Fax 🛛 🚍 🖨 Forward a                         | Fax 🚕 Forwa<br>Dat / F | ard as E-mail 🛛 🔚 Save as 🛛 🚑 🏹 | File Type | Size | Source |  |
| Logoff<br>/LC media<br>player |                                                              |                        |                                 |           |      |        |  |
| Zoom                          |                                                              |                        |                                 |           |      |        |  |
|                               | Fax                                                          |                        |                                 |           |      |        |  |
|                               |                                                              |                        |                                 |           |      |        |  |

| 7<br>File Edit View Tools Document He          | lp.                                                                                                    |
|------------------------------------------------|----------------------------------------------------------------------------------------------------|
| New Scan 📄 New Fax 📄 🔊 For<br>Can<br>Documents | vard as Fax © forward as E-mail   Dat /   File Name File Type   Scanner: HP Officelet Pro 9010 series Change   Profile: Photo (Default)   Source: Flatbed   Paper size: V   Color format: Color   File type: JPG (JPG File)   File type: JPG (JPG File)   Brightness: 0 |
| ax<br>Fax<br>Scan                              | Contrast:                                                                                                    |

| New Scan X                                   |                                                                                                    |
|----------------------------------------------|----------------------------------------------------------------------------------------------------|
| Scanner: HP OfficeJet Pro 9010 series Change |                                                                                                    |
| Profile: Photo (Default)                     |                                                                                                    |
| Source: Flatbed V                            |                                                                                                    |
| Paper size:                                  |                                                                                                    |
|                                              |                                                                                                    |
| File type: JPG (JPG File)                    |                                                                                                    |
| Resolution (DPI): 200                        |                                                                                                    |
|                                              |                                                                                                    |
| Brightness:                                  |                                                                                                    |
| Contrast:                                    |                                                                                                    |
| Preview or scan images as separate files     |                                                                                                    |
| Preview Scan Cancel                          |                                                                                                    |
|                                              |                                                                                                    |
|                                              | New Scan     Scanner: HP Officelet Pro 9010 series     Profile:   Photo (Default)     Source:   Flatbed     Paper size:     Color format:   Color format:   Color format:   Color format:   Color format:   O   Brightness:   O   Contrast:   O   Preview or scan images as separate files     Preview   Scan     Cancel |

| 📾 Windows Fax and Scan             |                                                        |
|------------------------------------|--------------------------------------------------------|
| File Edit View Tools Document Help |                                                        |
| 💳 New Scan 📑 New Fax 📄 🚔 Forwa     | rd as Fax 🍙 Forward as E-mail 🔚 Save as 🛱 🏋            |
| V 📼 Scan                           | Dat / File Name File Type Size Source                  |
| Documents                          | New Scan X                                             |
|                                    | Scanner: HP OfficeJet Pro 9010 series Change           |
|                                    | Profile: Photo (Default)  Scanning Page: 1             |
|                                    | Source: Flatbed V                                      |
|                                    | Paper size: Cancel                                     |
|                                    | Color format:                                          |
|                                    | File type: JPG (JPG File) ~                            |
|                                    | Resolution (DPI): 200                                  |
|                                    | Brightness:                                            |
|                                    | Contrast:                                              |
|                                    | Preview or scan images as separate files               |
|                                    | Preview Scan Cancel                                    |
|                                    | _                                                      |
| Scan                               |                                                        |
| Scan                               |                                                        |
|                                    | Dropping a Class Mag 2/45 DM V Select diritien to redu |

| Scan      | Dat /    | File Name                         | File Type       | Size     | Source       |                          |  |
|-----------|----------|-----------------------------------|-----------------|----------|--------------|--------------------------|--|
| Documents | 10/5/202 | Image                             | jpg             | 245.7 KB | HP OfficeJet | t Pro 9010 series (USB)  |  |
|           | 1        | 🔛 Save As                         |                 |          | ×            |                          |  |
|           |          | Save in: Desktop                  | ~ ©             | 1 📂 🗉    | ]-           |                          |  |
|           |          | This PC                           | r               |          | ^            |                          |  |
|           |          | Libraries                         | •               |          |              |                          |  |
|           |          |                                   |                 |          |              | the second sector sector |  |
|           |          | Network                           |                 |          |              |                          |  |
|           |          | File name: Test Doc               |                 |          | Save         |                          |  |
|           |          | Save as type: JPEG(*, JPG;*, JPE( | G:*.JPE;*.JFIF) | ~ C      | ancel        |                          |  |
|           | 1        |                                   |                 | 10000    |              |                          |  |
|           |          |                                   |                 |          |              |                          |  |
|           |          |                                   |                 |          |              | A STATE OF A STATE       |  |
|           |          |                                   |                 |          |              |                          |  |
|           | *        |                                   |                 |          |              |                          |  |
|           |          |                                   |                 |          |              | and the second second    |  |
|           |          |                                   |                 |          |              |                          |  |
|           |          |                                   |                 | 1        | 1            | N                        |  |
|           |          |                                   |                 | 1-2-5    |              |                          |  |

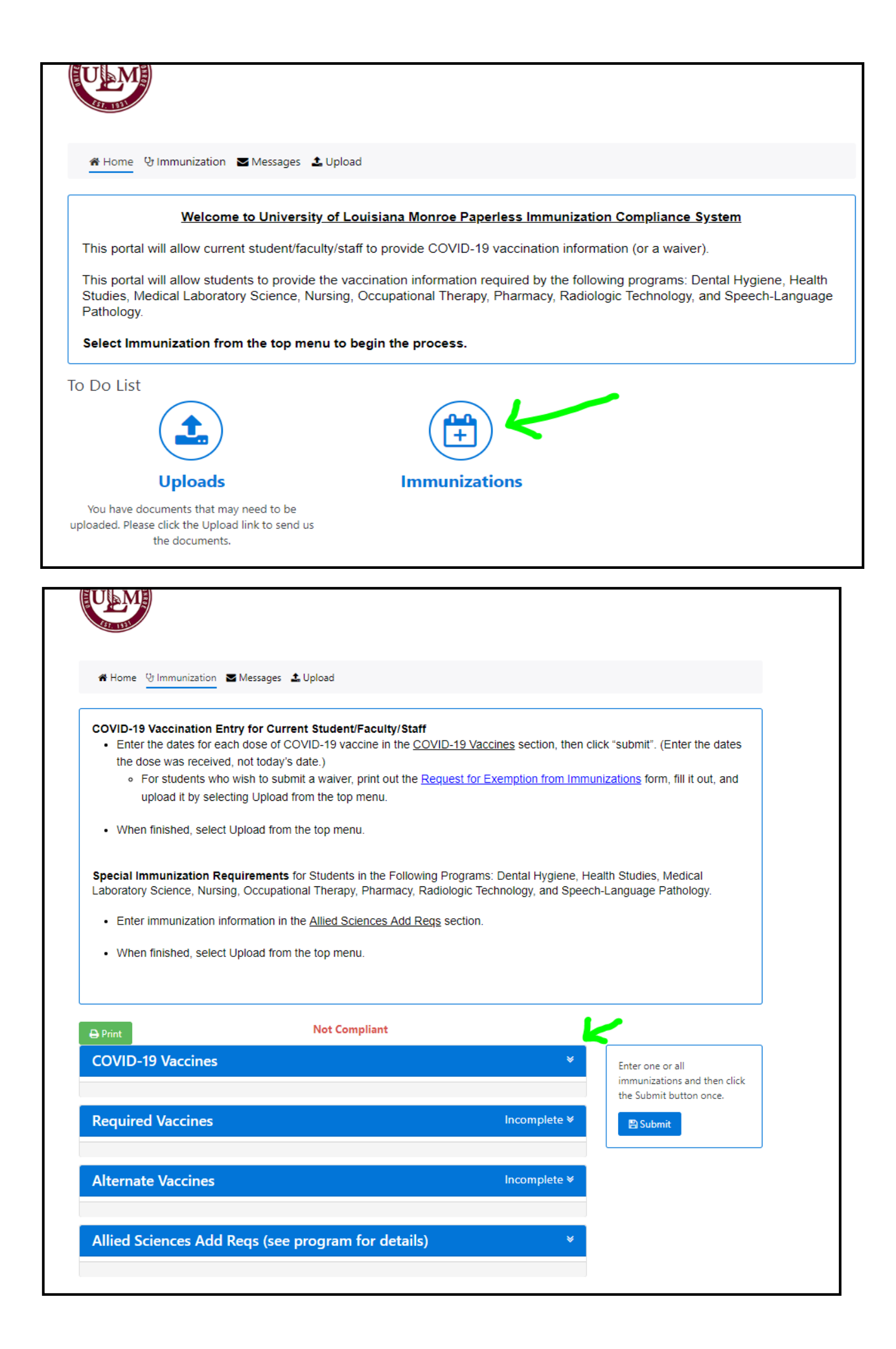

|                                           |                                                | Not Compliant |   |   |                                              |
|-------------------------------------------|------------------------------------------------|---------------|---|---|----------------------------------------------|
| VID-19                                    | Vaccines                                       |               |   | * | Enter one or all<br>immunizations and then c |
| COVID V<br>One Dose                       | accine- Johnson and John<br>e Is Recommended.  | son           |   |   | Submit Submit                                |
| mm/dd/                                    | ууууу                                          |               |   |   |                                              |
| Dose 2                                    | mm/dd/yyyy                                     | <b>#</b>      | - |   |                                              |
| Dose 2                                    | mm/dd/yyyy                                     |               |   |   |                                              |
|                                           | accine- Pfizer<br>ine requires a two-dose seri | ies, 21 days  |   |   |                                              |
| COVID V<br>This vacci<br>apart.           |                                                |               |   |   |                                              |
| COVID V<br>This vacci<br>apart.<br>Dose 1 | mm/dd/yyyy                                     |               |   |   |                                              |

| ULM                                                          | Immunizations Entry ×                                                                                                    |
|--------------------------------------------------------------|----------------------------------------------------------------------------------------------------|
|                                                              | Immunizations have been saved. Please click <u>HERE</u> to upload a copy of your immunization record.                                                                                 |
| Home Ummunization                                            | ок                                                                                                    |
| • Enter the dates for eac                                    | h dose of COVID-19 vaccine in the <u>COVID-19 Vaccines</u> section, then click "submit". (Enter the dates                                                                             |
| the dose was received,                                       | not today's date.)                                                                                                    |
| <ul> <li>For students who<br/>upload it by select</li> </ul> | wish to submit a waiver, print out the <u>Request for Exemption from Immunizations</u> form, fill it out, and ing Upload from the top menu.                                           |
| When finished, select U                                      | Jpload from the top menu.                                                                                                    |
| Special Immunization Req<br>Laboratory Science, Nursing      | uirements for Students in the Following Programs: Dental Hygiene, Health Studies, Medical<br>g, Occupational Therapy, Pharmacy, Radiologic Technology, and Speech-Language Pathology. |
| Enter immunization info                                      | ormation in the Allied Sciences Add Reqs section.                                                                                                    |
| When finished, select U                                      | Jpload from the top menu.                                                                                                    |
|                                                              |                                                                                                    |
| ⊖ Print                                                      | Not Compliant                                                                                                    |
| COVID-19 Vaccines                                            | Enter one or all immunizations and then click                                                                                                    |

| ULM                                         |                                                              | 4                                                                        | Cocations and Hours                                                   | ×                                          |
|---------------------------------------------|--------------------------------------------------------------|--------------------------------------------------------------------------|-----------------------------------------------------------------------|--------------------------------------------|
| 품 Home 양                                    | Immunization 🛛 Messages                                      | 🕹 Upload                                                                 |                                                                       |                                            |
|                                             | Welcome to Universi                                          | <u>ty of Louisiana Monroe Paperles</u>                                   | s Immunization Compliance Sy                                          | <u>istem</u>                               |
| This portal w                               | ill allow current student/fac                                | culty/staff to provide COVID-19 vac                                      | cination information (or a waiver).                                   |                                            |
| This portal w<br>Studies, Mec<br>Pathology. | ill allow students to provide<br>lical Laboratory Science, N | e the vaccination information requi<br>lursing, Occupational Therapy, Ph | ed by the following programs: De<br>armacy, Radiologic Technology, ar | ntal Hygiene, Health<br>nd Speech-Language |
| Select Immu                                 | inization from the top me                                    | enu to begin the process.                                                |                                                                       |                                            |
| To Do List                                  |                                                              |                                                                          |                                                                       |                                            |
| Upcomir                                     | ng Appointments                                              | Uploads                                                                  |                                                                       |                                            |
| You do not have                             | any upcoming appointments.                                   | You have documents that may<br>uploaded. Please click the Upload         | need to be<br>ink to send us                                          |                                            |

| A Home ♥ Immunization ■ Messages                                                                                                    | L Upload                                                                                                    |
|----------------------------------------------------------------------------------------------------|----------------------------------------------------------------------------------------------------|
| Please follow the instructions below to upload                                                                                                    | your immunization documentation for verification.                                                                                                    |
| Step #1: Scan and save your documents ind<br>atient Portal using your scanner software or s<br>ach document as a separate file. Make sure<br>your full name.                                                                                                    | lividually to your computer or take a picture with your smart phone. This is completed outside of the<br>smart phone. If you are uploading multiple documents, you will need to scan/take a picture and save<br>your name is on all documents. When saving your files, please make sure you save the file with |
| <ul> <li>Images <u>must</u> be .gif, .png, .tiff, .jpg, .jpeg</li> <li>File must be smaller than 4 MB. Scan in</li> <li>Be sure your file names do not include a</li> </ul>                                                                                                    | . Documents <u>must</u> be .bt or .pdf.<br>black and white, or at a setting of 150 DPI to achieve a smaller file.<br>ny special characters.                                                                                                    |
| Step #2: Choose the document you are upload                                                                                                    | ling in the "Choose document you are uploading" drop down menu.                                                                                                    |
| Step #3: Click Select File button and locate th                                                                                                    | ne file on your computer or smart phone.                                                                                                    |
| otep #4. once the optode batton. The docam                                                                                                    |                                                                                                    |
| orep #4. Once the <b>Optical Sutton</b> . The docum                                                                                                    |                                                                                                    |
| pres of Documents that may be uploaded:                                                                                                    |                                                                                                    |
| pes of Documents that may be uploaded:<br>inual TB Skin Test                                                                                                    |                                                                                                    |
| pes of Documents that may be uploaded:<br>nual TB Skin Test<br>WID Test Results                                                                                                    |                                                                                                    |
| pes of Documents that may be uploaded:<br>inual TB Skin Test<br>IVID Test Results<br>IVID Testing Exclusion                                                                                                    |                                                                                                    |
| pes of Documents that may be uploaded:<br>inual TB Skin Test<br>VID Test Results<br>VID Testing Exclusion<br>VID Vaccine Record                                                                                                    |                                                                                                    |
| pes of Documents that may be uploaded:<br>inual TB Skin Test<br>JVID Test Results<br>JVID Testing Exclusion<br>JVID Vaccine Record<br>iood Health Statement                                                                                                    |                                                                                                    |
| pes of Documents that may be uploaded:<br>inual TB Skin Test<br>VID Test Results<br>VID Testing Exclusion<br>VID Vaccine Record<br>vod Health Statement<br>ipatitis B Titer                                                                                                    |                                                                                                    |
| pes of Documents that may be uploaded:<br>nual TB Skin Test<br>VID Test Results<br>VID Testing Exclusion<br>VID Vaccine Record<br>ood Health Statement<br>:patitis B Titer<br>munization Record                                                                                                    |                                                                                                    |
| pes of Documents that may be uploaded:<br>inual TB Skin Test<br>VID Test Results<br>VID Testing Exclusion<br>VID Vaccine Record<br>ood Health Statement<br>epatitis B Titer<br>imunization Record<br>easles Titer                                                                                                    |                                                                                                    |
| pes of Documents that may be uploaded:<br>inual TB Skin Test<br>VID Testing Exclusion<br>VID Vaccine Record<br>by Hour Statement<br>patitis B Titer<br>imunization Exemption Form<br>munization Record<br>easles Titer<br>imps Titer                                                                                                    |                                                                                                    |
| pes of Documents that may be uploaded:<br>inual TB Skin Test<br>DVID Test Results<br>DVID Testing Exclusion<br>DVID Vaccine Record<br>sod Health Statement<br>epatitis B Titer<br>munization Exemption Form<br>munization Record<br>easles Titer<br>umps Titer<br>libella Titer                                                                                                    |                                                                                                    |
| pes of Documents that may be uploaded:<br>inual TB Skin Test<br>VID Test Results<br>VID Testing Exclusion<br>VID Vaccine Record<br>vod Health Statement<br>inuization Exemption Form<br>munization Record<br>easles Titer<br>bella Titer<br>2 Step Results                                                                                                    |                                                                                                    |
| pes of Documents that may be uploaded:<br>inual TB Skin Test<br>VID Test Results<br>VID Testing Exclusion<br>VID Vaccine Record<br>ood Health Statement<br>spatitis B Titer<br>munization Record<br>easles Titer<br>umps Titer<br>bella Titer<br>2 Step Results<br>ricella Titer                                                                                                    |                                                                                                    |
| pes of Documents that may be uploaded:<br>Inual TB Skin Test<br>DVID Test Results<br>DVID Testing Exclusion<br>DVID Vaccine Record<br>Sod Health Statement<br>epatitis B Titer<br>Imunization Exemption Form<br>Imunization Record<br>easles Titer<br>umps Titer<br>umps Titer<br>ubella Titer<br>12 Step Results<br>ricella Titer<br>Iter<br>Iter<br>Iter<br>Iter<br>Iter<br>Iter<br>Iter<br>Iter<br>Iter<br>Iter<br>Iter<br>Iter<br>Iter<br>Iter<br>Iter<br>Iter<br>Iter<br>Iter<br>Iter<br>Iter<br>Iter<br>Iter |                                                                                                    |

|                                                                                                    | initialization documentation for vehication.                                                                                                    |
|----------------------------------------------------------------------------------------------------|----------------------------------------------------------------------------------------------------|
| Step #1: Scan and save your documents individua<br>Patient Portal using your scanner software or smart<br>each document as a separate file. Make sure your<br>your full name.                                                                                                    | ally to your computer or take a picture with your smart phone. This is completed outside of the<br>t phone. If you are uploading multiple documents, you will need to scan/take a picture and save<br>name is on all documents. When saving your files, please make sure you save the file with |
| <ul> <li>Images <u>must</u> be .gif, .png, .tiff, .jpg, .jpeg. Doct</li> <li>File must be smaller than 4 MB. Scan in black</li> <li>Be sure your file names do not include any spectrum</li> </ul>                                                                                                    | cuments <u>must</u> be .txt or .pdf.<br>c and white, or at a setting of 150 DPI to achieve a smaller file.<br>vecial characters.                                                                                                    |
| Step #2: Choose the document you are uploading in                                                                                                    | n the "Choose document you are uploading" drop down menu.                                                                                                    |
| Sten #3: Click Select File button and locate the file                                                                                                    | on your computer or smart phone                                                                                                    |
| Step #5. Slick Select The Button and locate the life                                                                                                    | s on your computer or smart priorie.                                                                                                    |
| Step #4: Click the Upload button. The document wi                                                                                                    | ill be listed below as a confirmation that the document was successfully uploaded.                                                                                                    |
|                                                                                                    |                                                                                                    |
|                                                                                                    |                                                                                                    |
|                                                                                                    |                                                                                                    |
|                                                                                                    |                                                                                                    |
|                                                                                                    |                                                                                                    |
|                                                                                                    |                                                                                                    |
| ypes of Documents that may be uploaded:                                                                                                    |                                                                                                    |
| Types of Documents that may be uploaded:<br>Annual TB Skin Test                                                                                                    |                                                                                                    |
| <b>Types of Documents that may be uploaded:</b><br>Annual TB Skin Test<br>20VID Test Results                                                                                                    |                                                                                                    |
| Types of Documents that may be uploaded:<br>Annual TB Skin Test<br>20VID Test Results<br>20VID Testing Exclusion                                                                                                    |                                                                                                    |
| Types of Documents that may be uploaded:<br>Annual TB Skin Test<br>OVID Test Results<br>OVID Testing Exclusion<br>OVID Vaccine Record                                                                                                    |                                                                                                    |
| Types of Documents that may be uploaded:<br>Annual TB Skin Test<br>COVID Test Results<br>COVID Testing Exclusion<br>COVID Vaccine Record<br>Sood Health Statement                                                                                                    |                                                                                                    |
| Types of Documents that may be uploaded:<br>Annual TB Skin Test<br>COVID Test Results<br>COVID Testing Exclusion<br>COVID Vaccine Record<br>Good Health Statement<br>Hepatitis B Titer                                                                                                    |                                                                                                    |
| ypes of Documents that may be uploaded:<br>Annual TB Skin Test<br>OVID Test Results<br>OVID Testing Exclusion<br>OVID Vaccine Record<br>Sood Health Statement<br>Hepatitis B Titer<br>mmunization Exemption Form                                                                                                    |                                                                                                    |
| Types of Documents that may be uploaded:<br>Annual TB Skin Test<br>COVID Test Results<br>COVID Testing Exclusion<br>COVID Vaccine Record<br>Good Health Statement<br>Hepatitis B Titer<br>mmunization Exemption Form<br>mmunization Record                                                                                                    |                                                                                                    |
| ypes of Documents that may be uploaded:<br>Annual TB Skin Test<br>COVID Test Results<br>COVID Testing Exclusion<br>COVID Vaccine Record<br>Sood Health Statement<br>Hepatitis B Titer<br>mmunization Exemption Form<br>mmunization Record<br>Jeasles Titer                                                                                                    |                                                                                                    |
| <b>Types of Documents that may be uploaded:</b><br>Annual TB Skin Test<br>COVID Test Results<br>COVID Testing Exclusion<br>COVID Vaccine Record<br>Good Health Statement<br>Hepatitis B Titer<br><b>mmunization Exemption Form</b><br>mmunization Record<br>Measles Titer<br>Aumos Titer                                                                               |                                                                                                    |
| Types of Documents that may be uploaded:           unual TB Skin Test           COVID Test Results           COVID Testing Exclusion           COVID Vaccine Record           Good Health Statement           Hepatitis B Titer           mmunization Exemption Form           mmunization Record           Aleasles Titer           Aumps Titer           Jumps Titer |                                                                                                    |
| Types of Documents that may be uploaded:<br>unnual TB Skin Test<br>OVID Test Results<br>OVID Testing Exclusion<br>OVID Vaccine Record<br>Sood Health Statement<br>Hepatitis B Titer<br>mmunization Exemption Form<br>mmunization Record<br>Aleasles Titer<br>Aumps Titer<br>tubella Titer<br>B 2 Step Results                                                          |                                                                                                    |
| Types of Documents that may be uploaded:<br>Annual TB Skin Test<br>COVID Test Results<br>COVID Testing Exclusion<br>COVID Vaccine Record<br>Good Health Statement<br>Repatitis B Titer<br>mmunization Exemption Form<br>mmunization Record<br>Aleasles Titer<br>Mumps Titer<br>Ubella Titer<br>B 2 Step Results<br>Airciella Titer                                     |                                                                                                    |
| <b>Types of Documents that may be uploaded:</b><br>Annual TB Skin Test<br>OVID Test Results<br>OVID Testing Exclusion<br>OVID Vaccine Record<br>Good Health Statement<br>Hepatitis B Titer<br>mmunization Exemption Form<br>mmunization Record<br>Measles Titer<br>Aumps Titer<br>Rubella Titer<br>B 2 Step Results<br>Varicella Titer                                 |                                                                                                    |
| Types of Documents that may be uploaded:<br>Annual TB Skin Test<br>COVID Test Results<br>COVID Testing Exclusion<br>COVID Vaccine Record<br>Sood Health Statement<br>Hepatitis B Titer<br>mmunization Exemption Form<br>mmunization Record<br>Measles Titer<br>Aumps Titer<br>Rubella Titer<br>B 2 Step Results<br>Arricella Titer                                     |                                                                                                    |

Technical issues? Need help troubleshooting?

• Contact the IT office at 318-342-5015 or the help desk 318-342-3333

Questions about your previous vaccine documents you've sent?

• Admissions Office 318-342-5430